### ИНСТРУКЦИЯ

**Цель работы:** перенести сведения из рабочих программ в заданную электронную форму. При этом не важно – являетесь ли Вы действительным автором рабочей программы или нет. Вы – тот сотрудник, кому поручена эта работа.

### 1. Закачка дистибутива и установка программы tpd

Выйдите в Интернет: <u>http://nstu.ru</u>. Идите по пути: «Преподавателям» → «Корпоративные ресурсы» → «Разработчикам ООП ФГОСЗ» На открывшейся странице *в первой строке* дана возможность закачать файл архив Zip 2 Mb Закачивайте и у Вас, например, на рабочем столе появится запакованный файл tpd.zip. Распакуйте архив и запустите tpd.exe. Программа для работы установлена на Вашем компьютере.

# 2. Запуск программы tpd

Запустите программу **tpd**, нажав на ярлык. В открывшемся окне нажмите на кнопку «**Сеанс**» → «**Соединить**» Откроется окно для ввода логина и пароля. Введите логин, который у всех начинается с **pitf\_фамилия.** Введите пароль Нажмите на «**Соединить**» Открылось окно «**Проектирование ОП – [Модели образовательных программ]** Это и есть Ваше рабочее место.

### 3. Открытие страницы для заполнения электронной формы

У Вас открыто окно «Проектирование ОП – [Модели образовательных программ] Нажмите на «Рабочие программы» → «Программы ФГОС2» Дважды кликните, например, на номер направления / специальности. Открылась страница для заполнения заданной электронной формы рабочей программы.

### 4. Редактирование рабочей программы

*Итак, Вы на странице для заполнения заданной электронной формы рабочей программы.* На настоящий момент нам рекомендовано начинать заполнение с пунктов «Цели» и «Литература». Кликните на пункт «З. Цели»

Открылась новая страница с перечислением целей «иметь представление» и т.д.

Ваша задача перенести сюда сведения из рабочей программы.

Для этого Вы открываете свой файл с рабочей программой и начинаете перенос сведений.

Кликните теперь на пункт «7. Литература»

Открылась станица для внесения списка литературы.

#### «Основная литература» → «Добавить»

Здесь начинаются основные сложности. Дело в следующих ограничениях:

а) литература берется *только* с университетской электронной библиотеки;

б) литература не должна быть старше 10 лет;

в) книг или пособий должно быть достаточно: 0,5 на одного студента;

г) при нехватке литературы мы должны заказывать для закупки из средств университета

Для заполнения пункта «7. Литература» Вы должны в новом окне открыть католог электронной библиотеки. Для этого зайдите на страницу:

<u>http://nstu.ru</u>  $\rightarrow$  «Информационные ресурсы»  $\rightarrow$  «Научная библиотека»  $\rightarrow$  «Электронный каталог» и Вы на странице с адресом http://virtua.library.nstu.ru/cgi-bin/gw\_2010\_3\_1/chameleon Найдите нужную литературу. *Занесите только номер* ID.

И нужная позиция в списке литературы с правильным названием должна появиться автоматически. Все вопросы по литературе задавайте работникам библиотеки.

# 5. Дублирование сведений для другой рабочей программы

Чтобы не заполнять сведения для другой идентичной по содержанию рабочей программы, в окне «Проектирование ОП – [Модели образовательных программ] предусмотрена кнопка «Тиражировать программу»

Вопросы можно адресовать мне как координатору: vfkim@ngs.ru, 8-923-240-04-87 – Ким В.Ф.